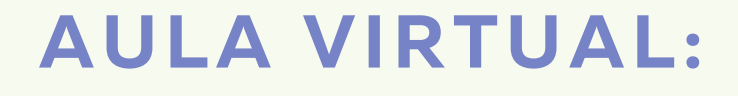

## COMO ENTREGAR TAREFAS FEITAS NA LIBRETA

**CEIP PLURILINGÜE EUGENIO LÓPEZ 2020** 

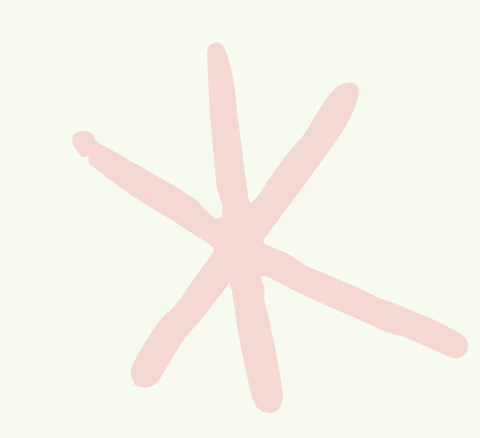

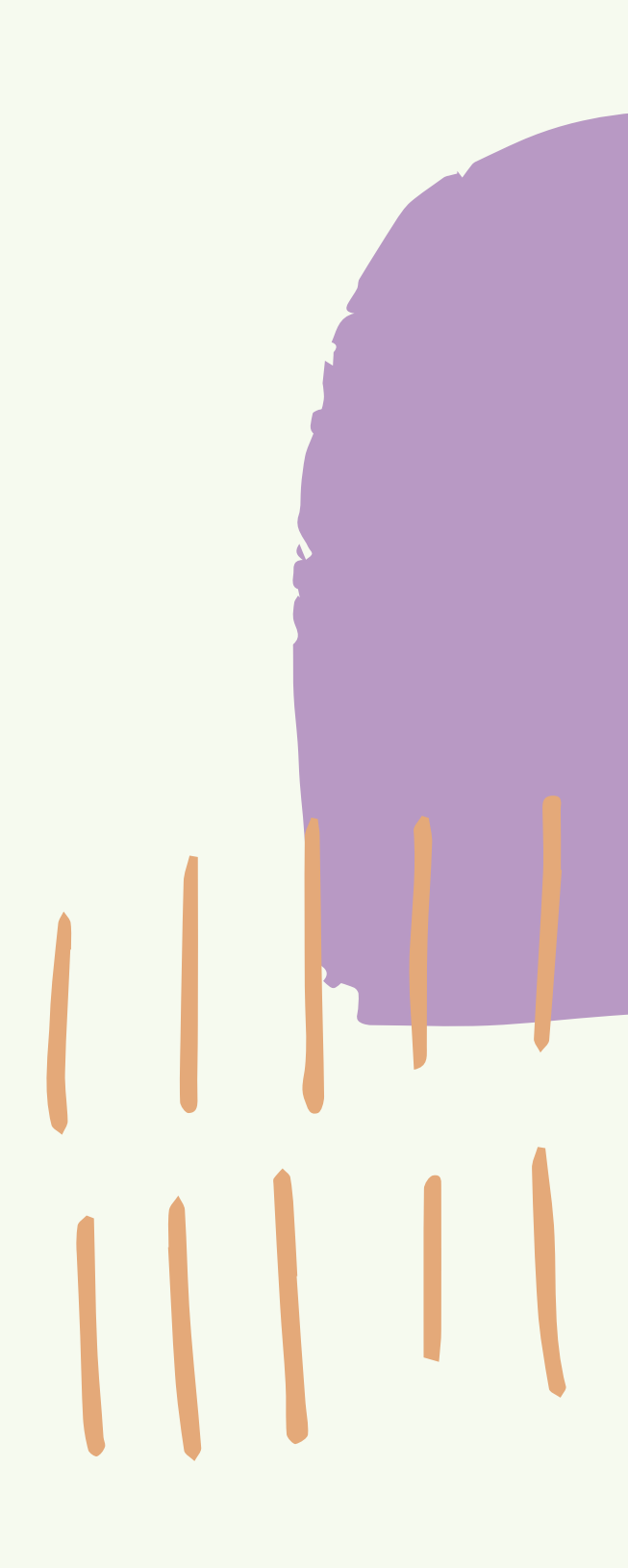

# UNHA VEZ FEITA A TAREFA MOS SACARLEUNHA

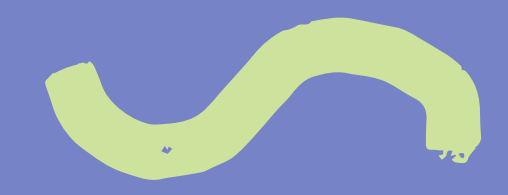

# PERO NON COA CÁMARA DO MOBIL

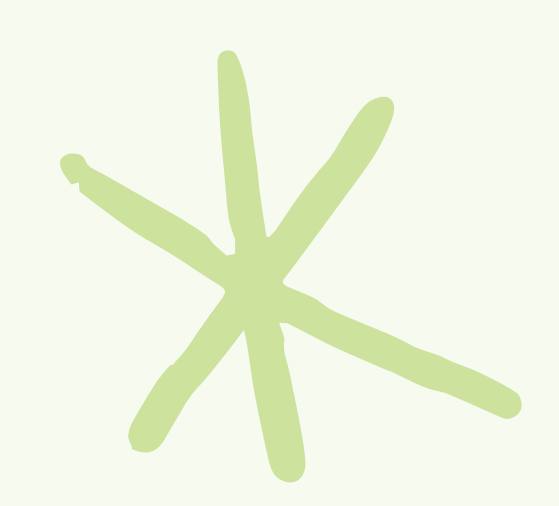

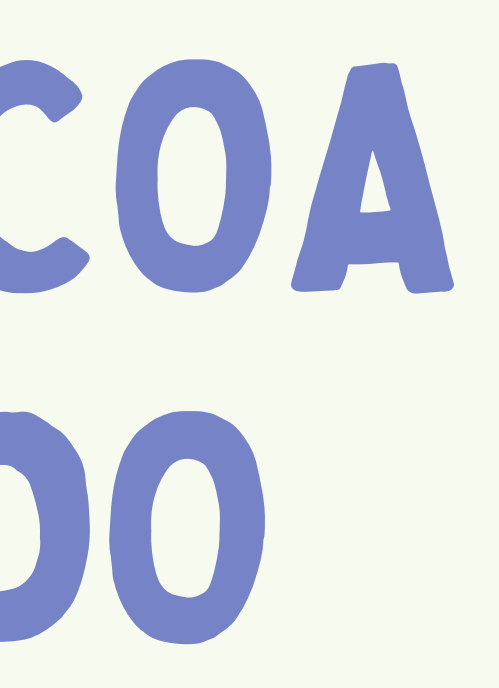

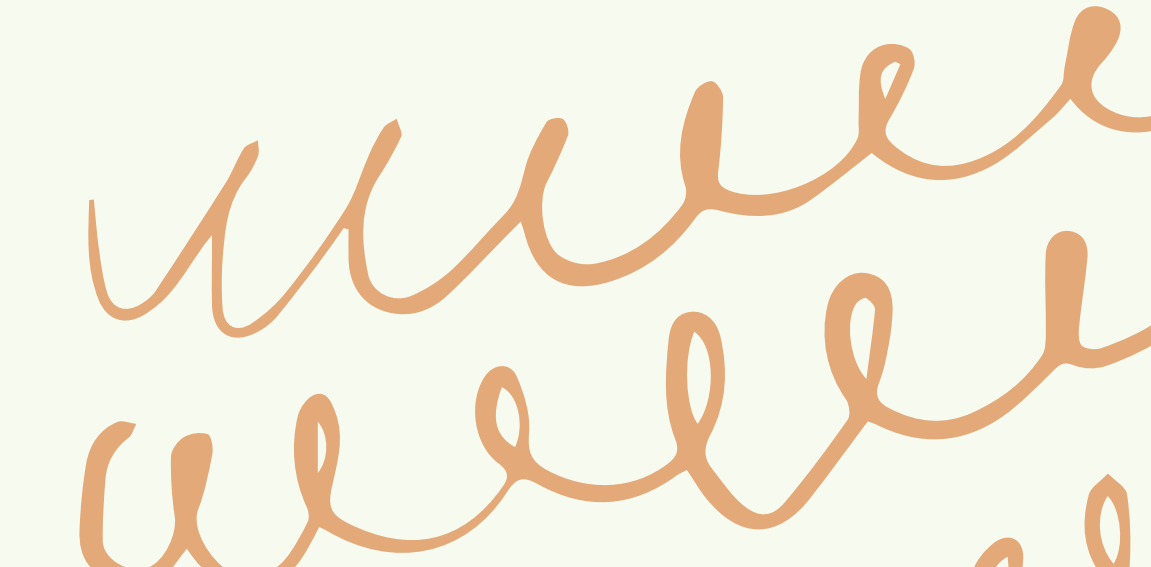

# IMOS ESCANEALA DRECTAMENTE DENDE A APP DE GOOGLE DRVE

(Que xa ven instalada no móbil por defecto)

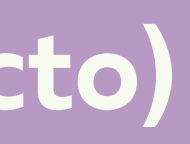

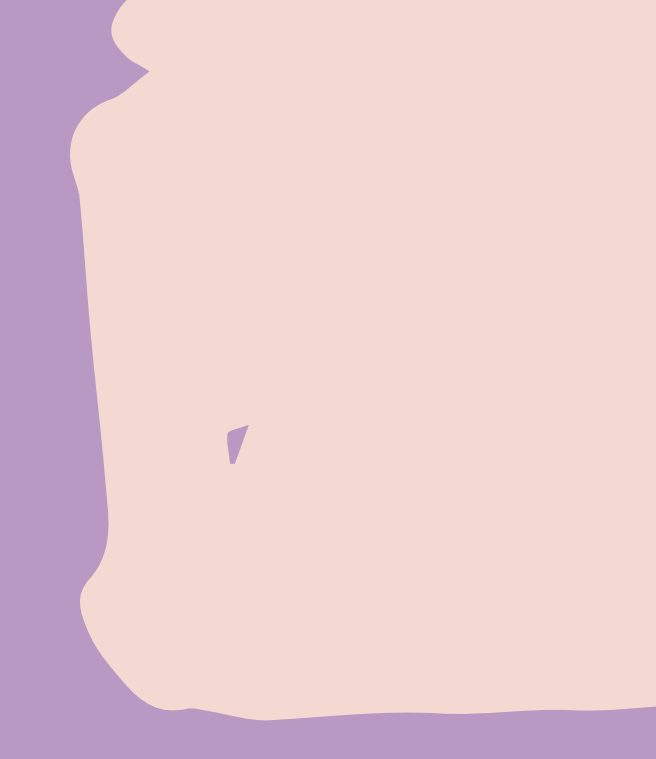

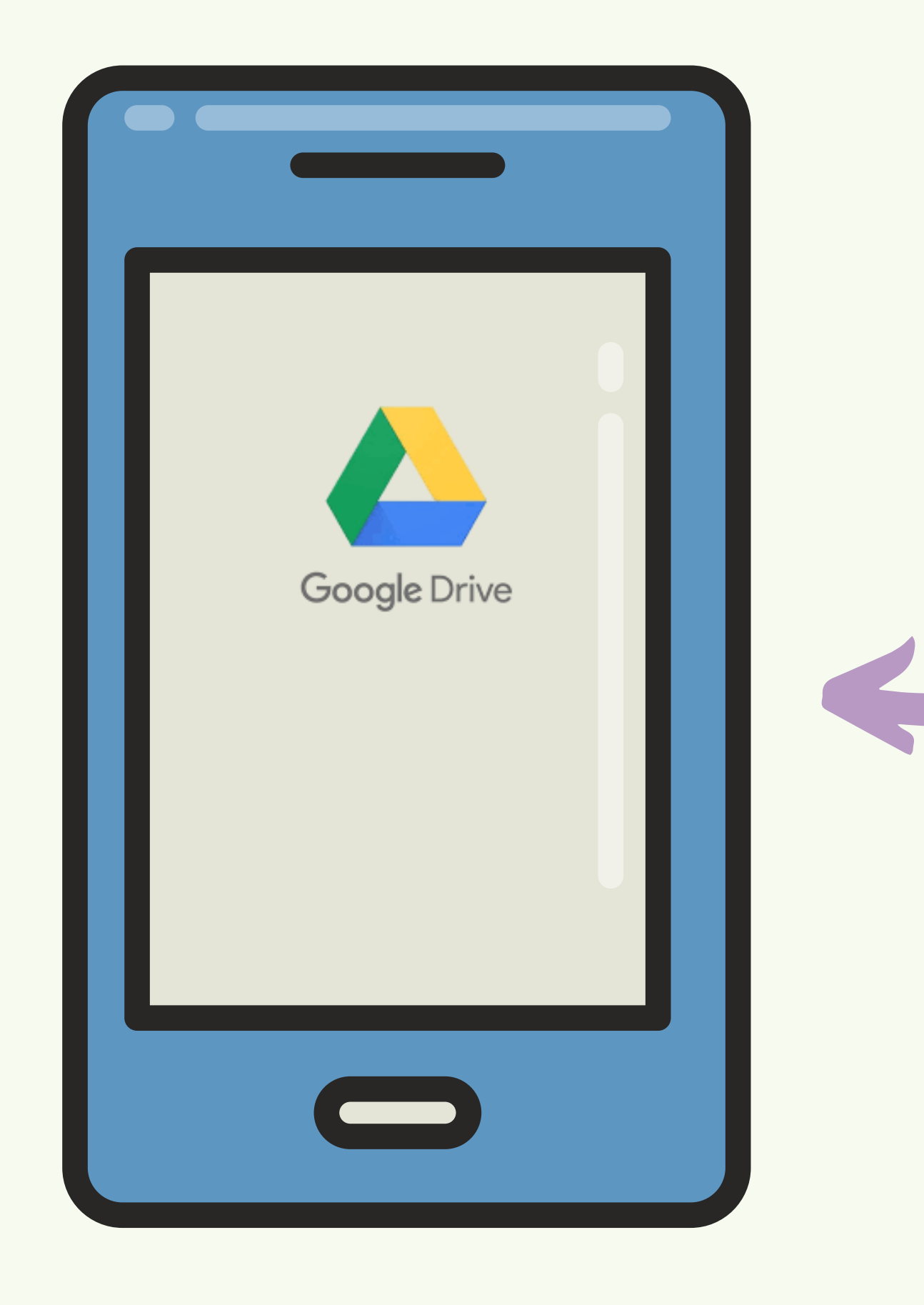

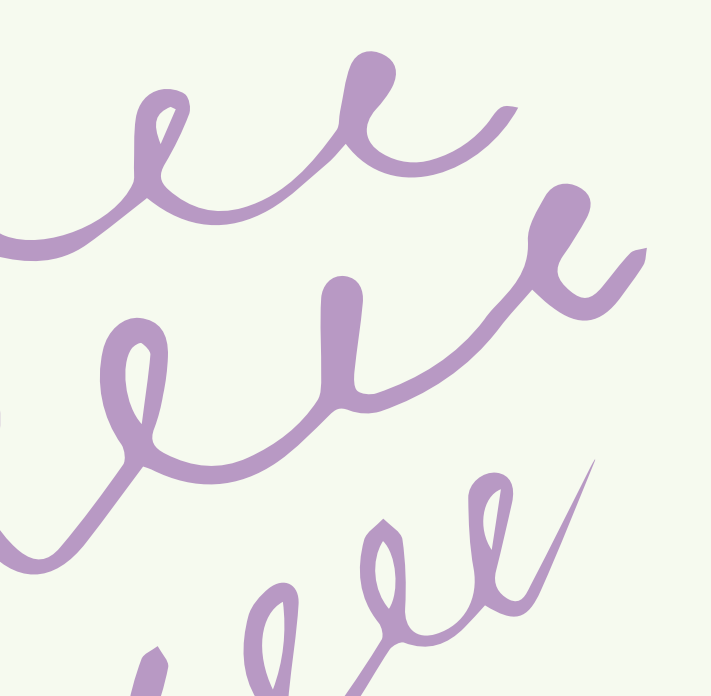

### É ESTA!

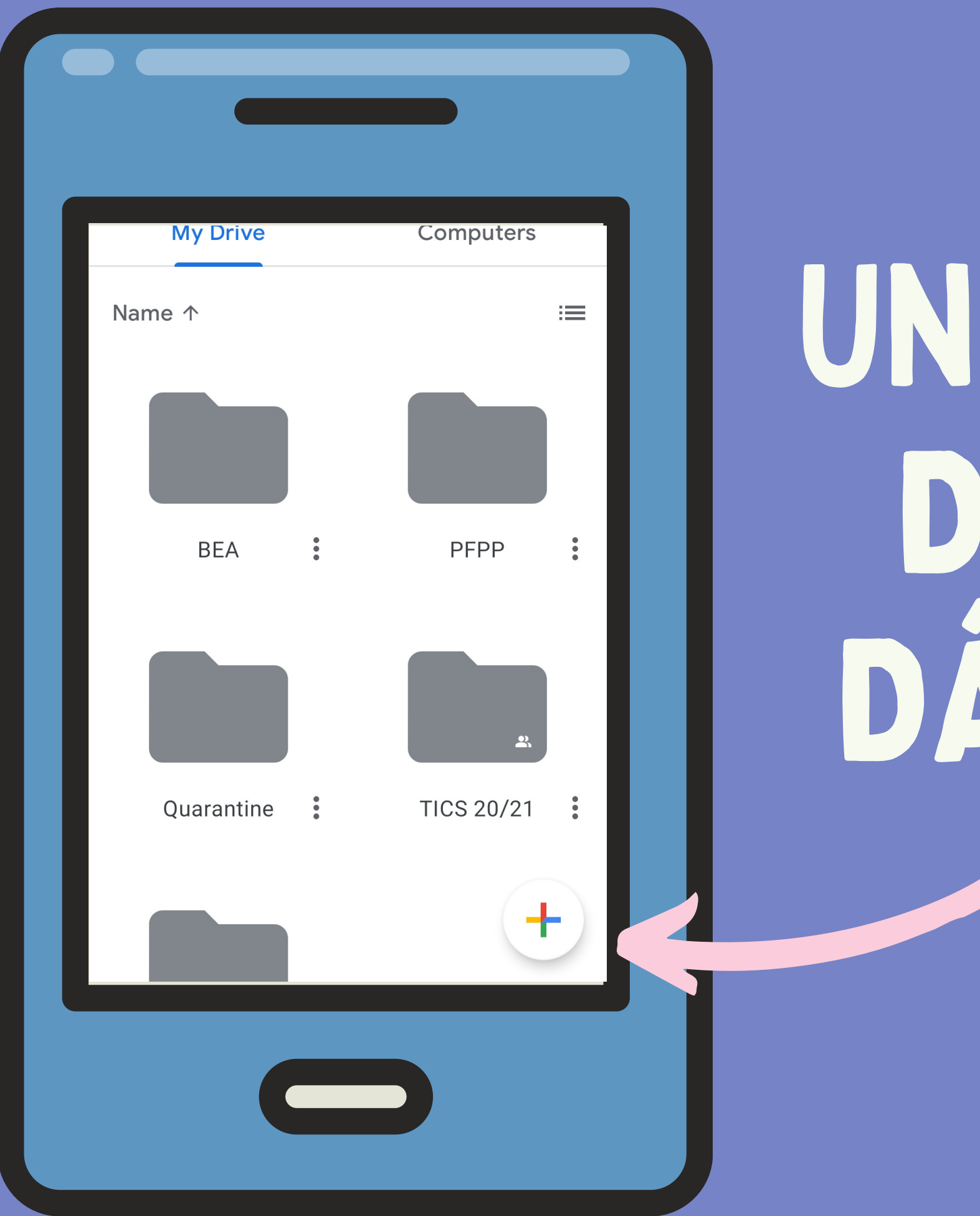

## UNHA VEZ DENTRO DO NOSO DRIVE DÁMOSLLE AO "+"

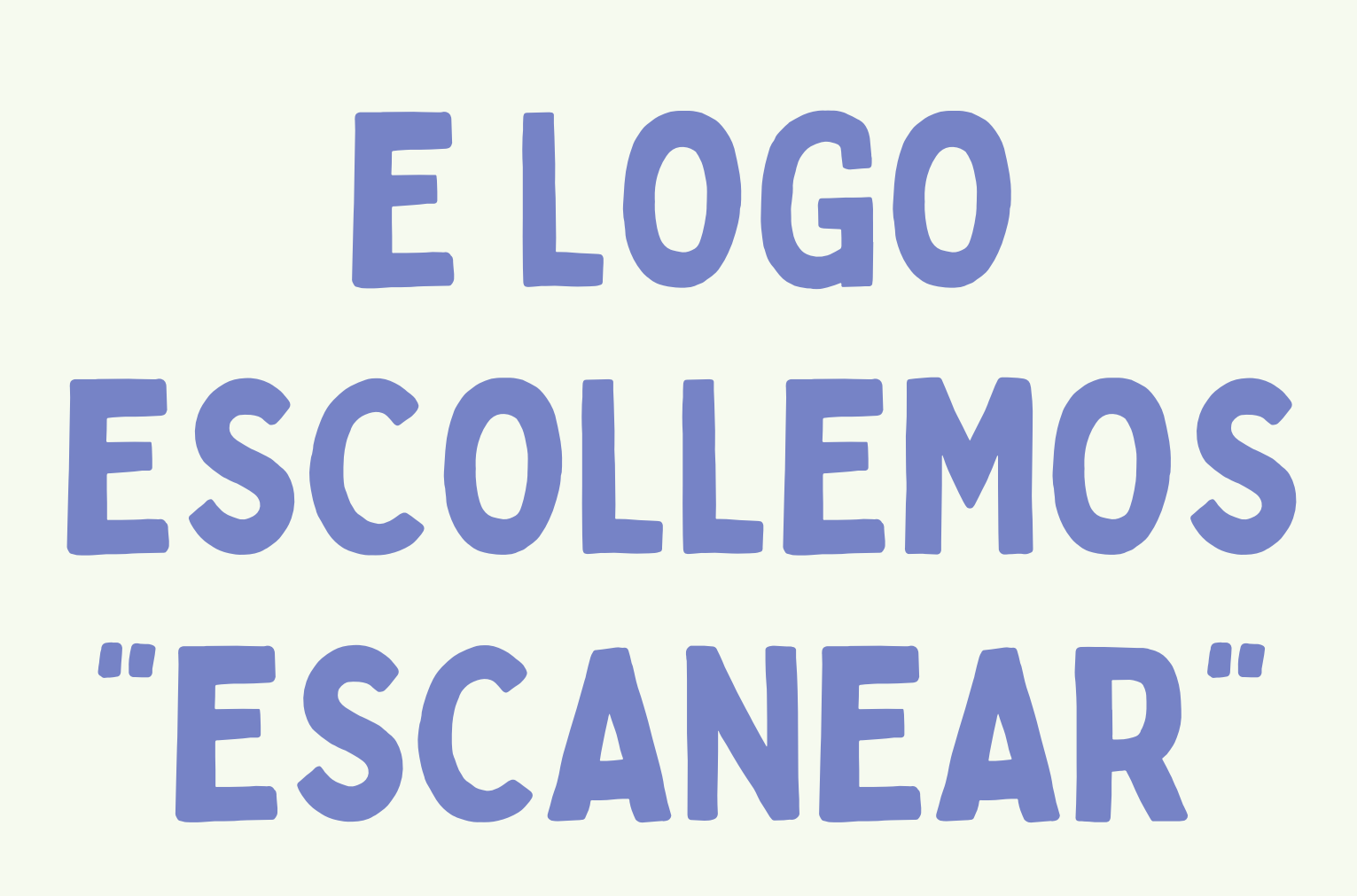

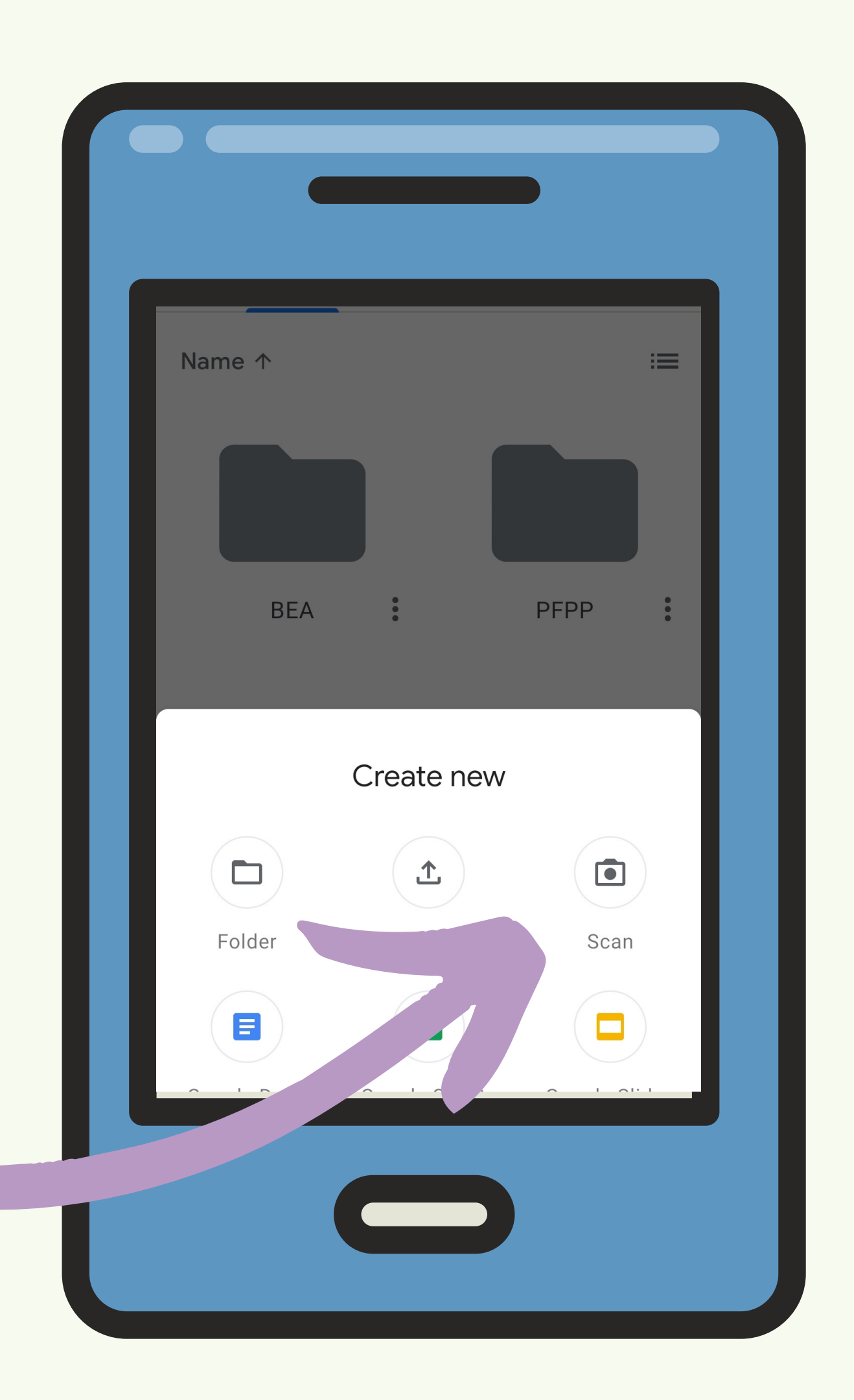

SACAMOSLLE A FOTO A NOSA TAREFA ASEGURANDONOS DE QUE SE VE BEN

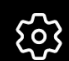

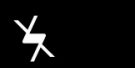

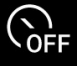

3:4

くして

This is Halloween - Nightmare before Christmas

Boys and girls of every age Wouldn't you like to see something 1) <u>Strange</u>? Come with us and you will see This, our town of Halloween

This is Halloween, this is Halloween 2) <u>pumpkins</u> scream in the dead of night This is Halloween, everybody make a scene 3) <u>Trick</u> **ere** 4) <u>Trick</u> till the neighbors gonna die of 5) <u>fright</u>

It's our town, everybody scream In this town of Halloween

I am the one hiding under your 6) <u>bed</u> Teeth ground sharp and eyes glowing red I am the one hiding under your stairs Fingers like 7) <u>shakes</u> and 8) <u>spiders</u> in my hair

This is Halloween, this is Halloween Halloween! Halloween! Halloween! Halloween! In this town we call home Everyone hail to the pumpkin song

In this town, don't we love it now? Everybody's waiting for the next surprise Round that corner, man hiding in the trash can Something's waiting now to pounce, and how you'lL.

a<u>) Scream</u>I This is Halloween Red 'n' black, slimy green Aren't you 10<u>) Scared</u>?

Well, that's just fine Say it once, say it twice Take a chance and roll the dice

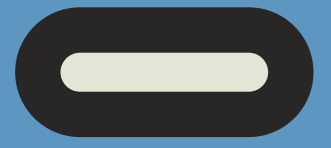

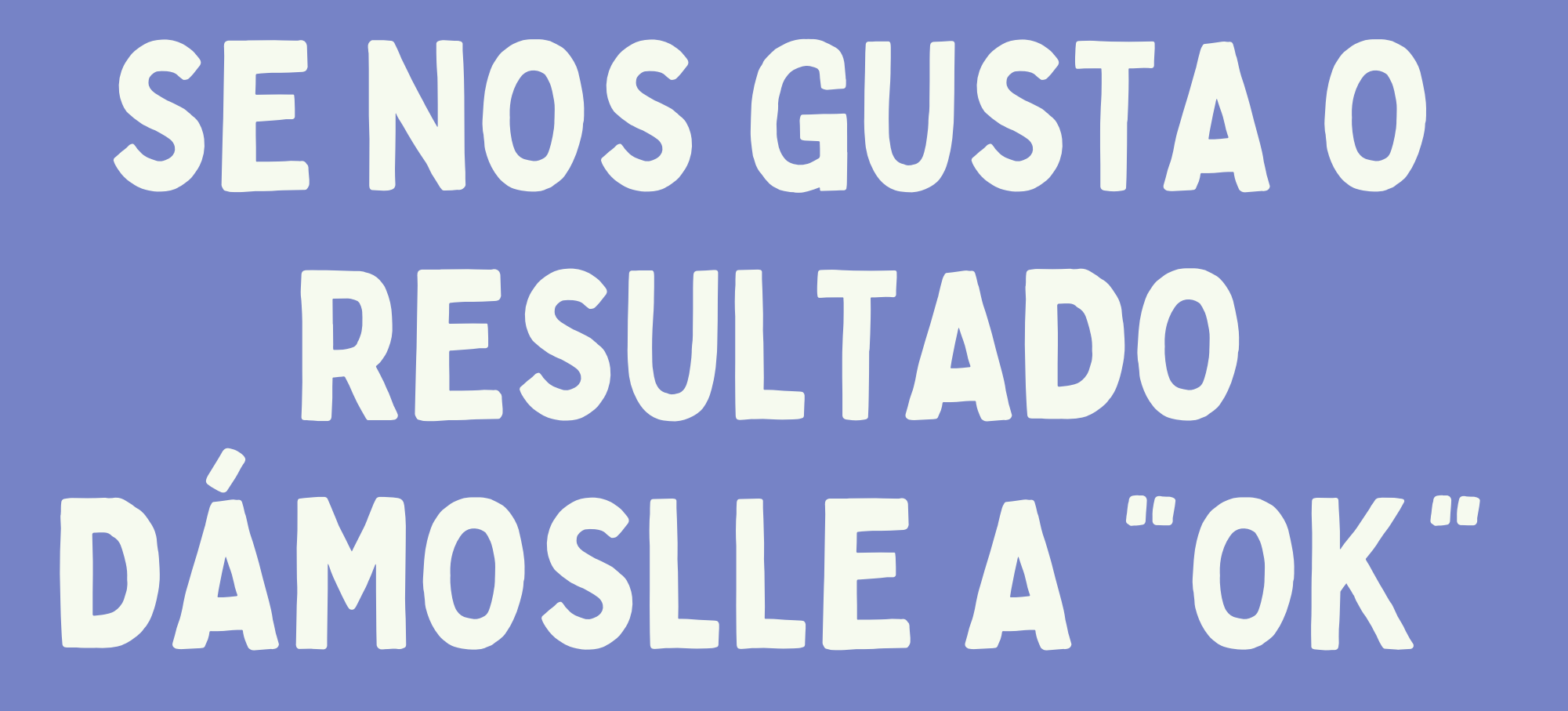

### This is Halloween - Nightmare before Christmas

Boys and girls of every age Wouldn't you like to see something 1) <u>Strange</u>? Come with us and you will see This, our town of Halloween

This is Haloween, this is Halloween 2) <u>pump Kins</u> scream in the dead of night This is Halloween, everybody make a scene 3) <u>Trick</u> **off** 4) <u>Trick</u> till the neighbors gorna die of 5) <u>fright</u>

It's our town, everybody scream In this town of Halloween

I am the one hiding under your 6) <u>bed</u>. Teeth ground sharp and eyes glowing red I am the one hiding under your stairs Fingers like 7) SNAKES and 8) SpiderS in my hair

This is Halloween, this is Halloween Halloween! Halloween! Halloween! Halloween! In this town we call home Everyone hall to the pumpkin song

in this town, don't we love it now? Everybody's waiting for the next surprise Round that corner, man hiding in the trash can Something's waiting now to pounce, and how you'lL.

g\_\_\_\_\_\_I This is Halloween Red 'n' black, slimy green Aren't you 10j\_\_\_\_\_\_Scared\_\_\_\_?

Well, that's just fine Say it once, say it twice Take a chance and roll the dice

Retry

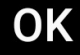

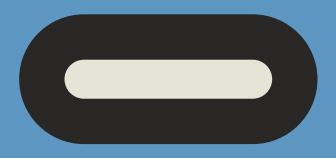

## E LOGO A "GUARDAR"

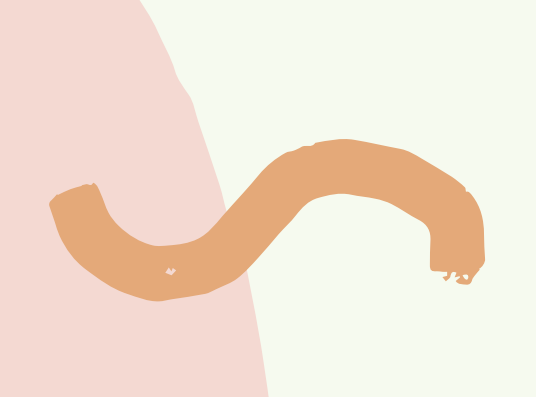

Ð

5

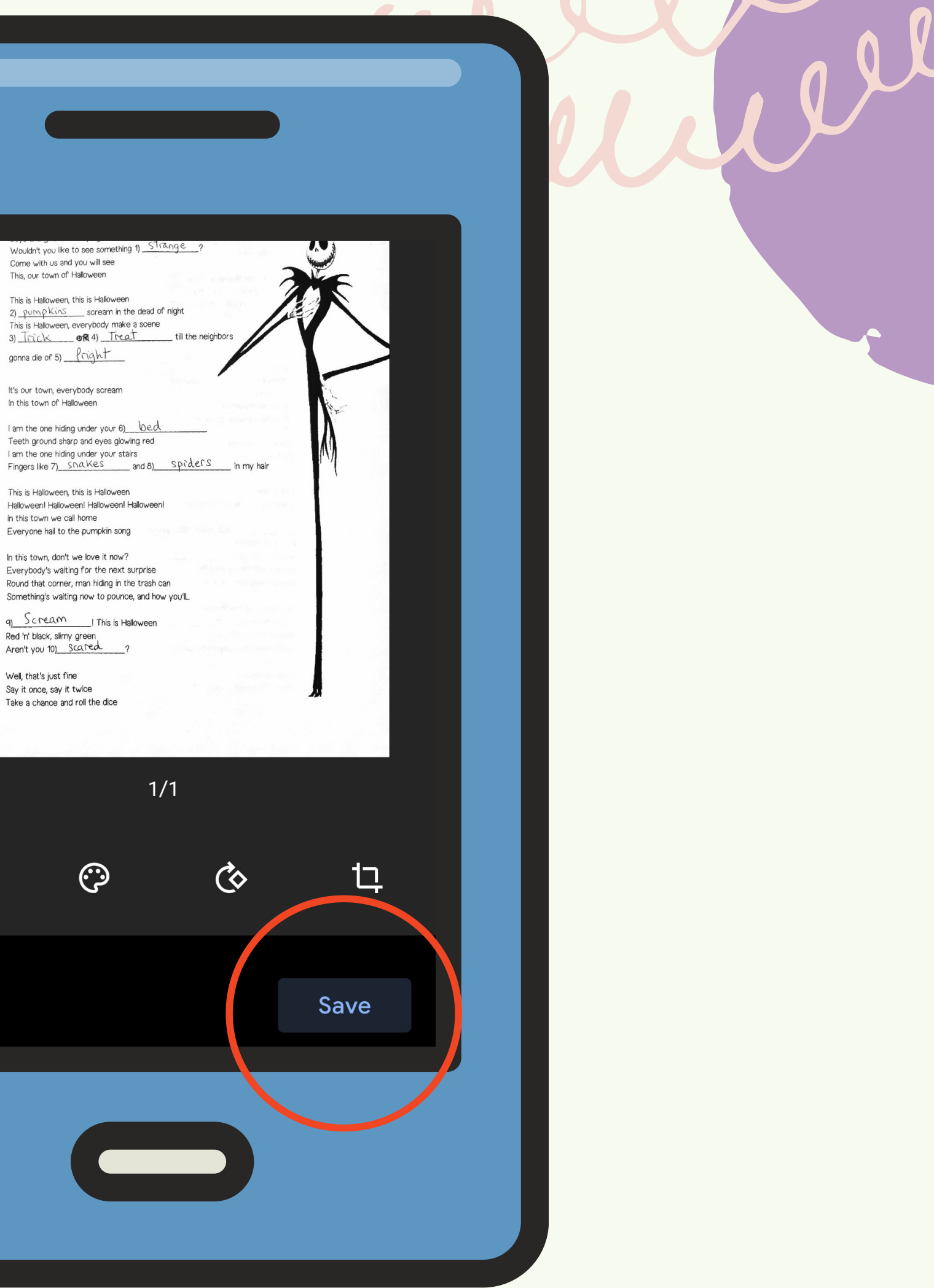

## POÑÉMOSLLE O NOSO NOME E DE NOVO A "GUARDAR"

### **Save to Drive**

Document title

tarefa libreta Bea.pdf

Account

beatics20@gmail.com

Folder

My Drive

Cancel Save

| : | ) | :5 |   | GIF |   | Ļ | * | > | ••• |
|---|---|----|---|-----|---|---|---|---|-----|
| 1 | 2 | 3  | 4 | 5   | 6 | 7 | 8 | 9 | 0   |
| q | W | е  | r | t   | у | u | i | 0 | р   |
| а | S | d  | f | g   | h | j | k | Ι | ñ   |

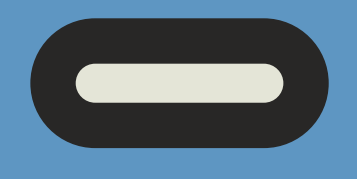

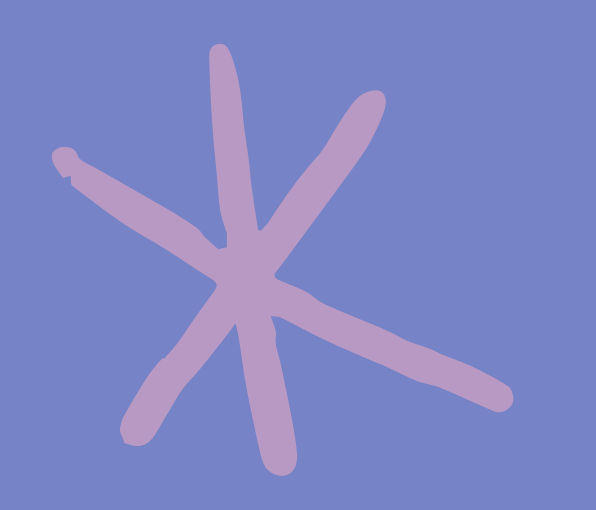

## O PDF SUBIRASE DIRECTAMENTE AO NOSO DRIVE

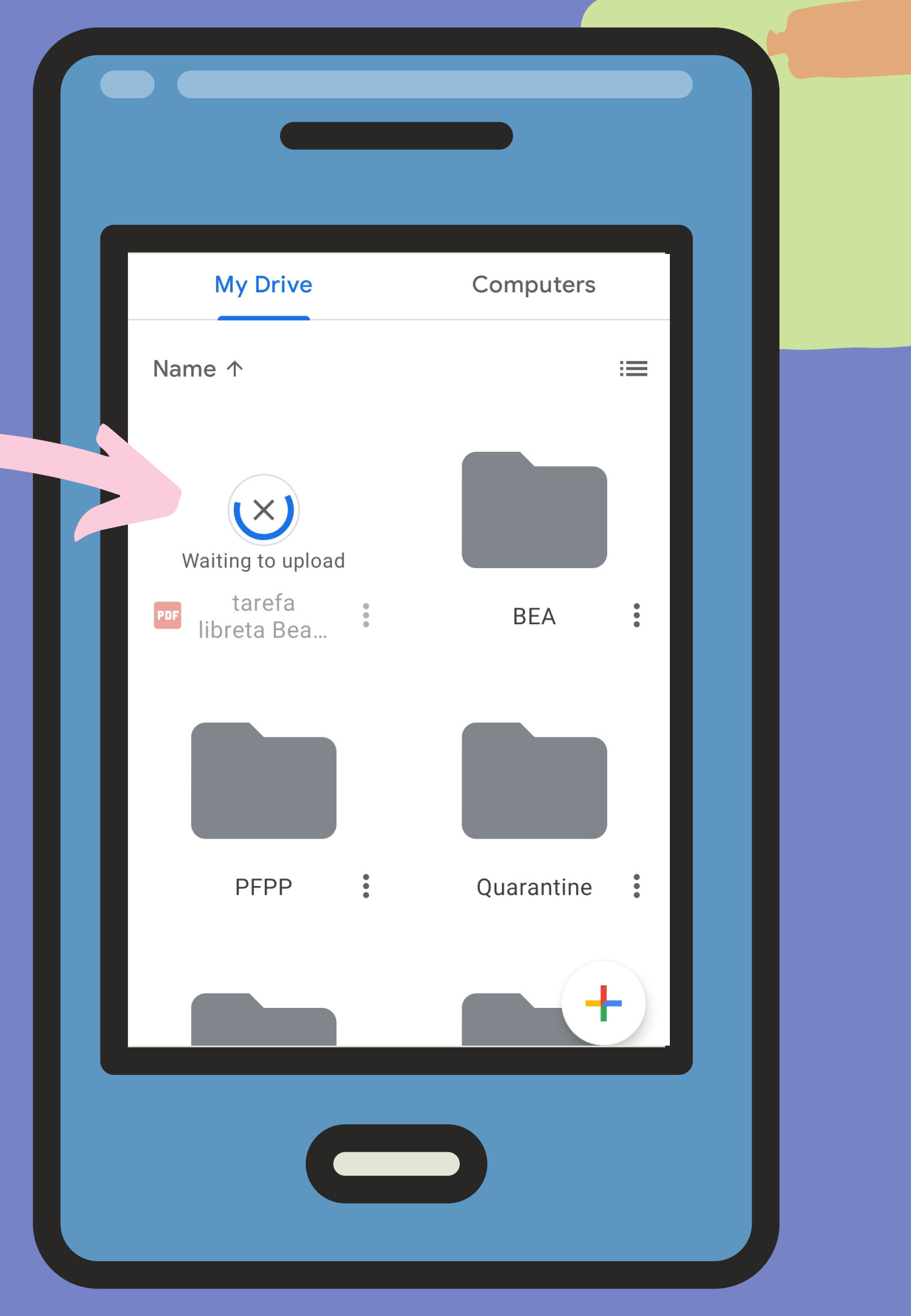

### 🔤 🛛 tarefa libreta Bea.pdf

### + Compartir

 $\cancel{x}$  Añadir a Destacados

Activar acceso sin conexión

🛇 Compartir mediante enlace: desactivado

Copiar enlace

Hacer una copia

Enviar una copia

Abrir con

Descargar

Cambiar nombre

## UNHA VEZ **SUBIDO** DESCARGAMOLO NO NOSO MOBIL

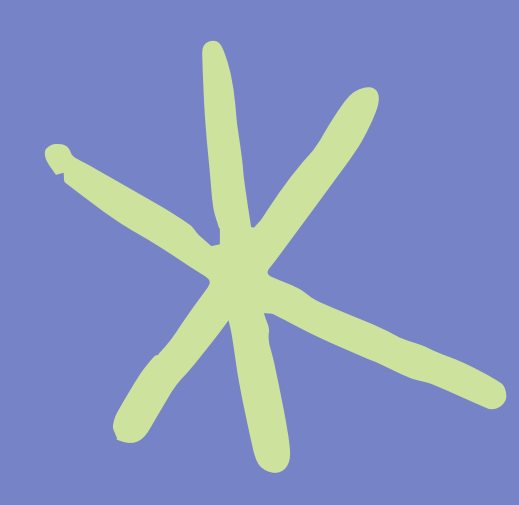

# IMOS AGORA Á AULA VIRTUAL

### **CEIP Plurilingüe Eugenio López**

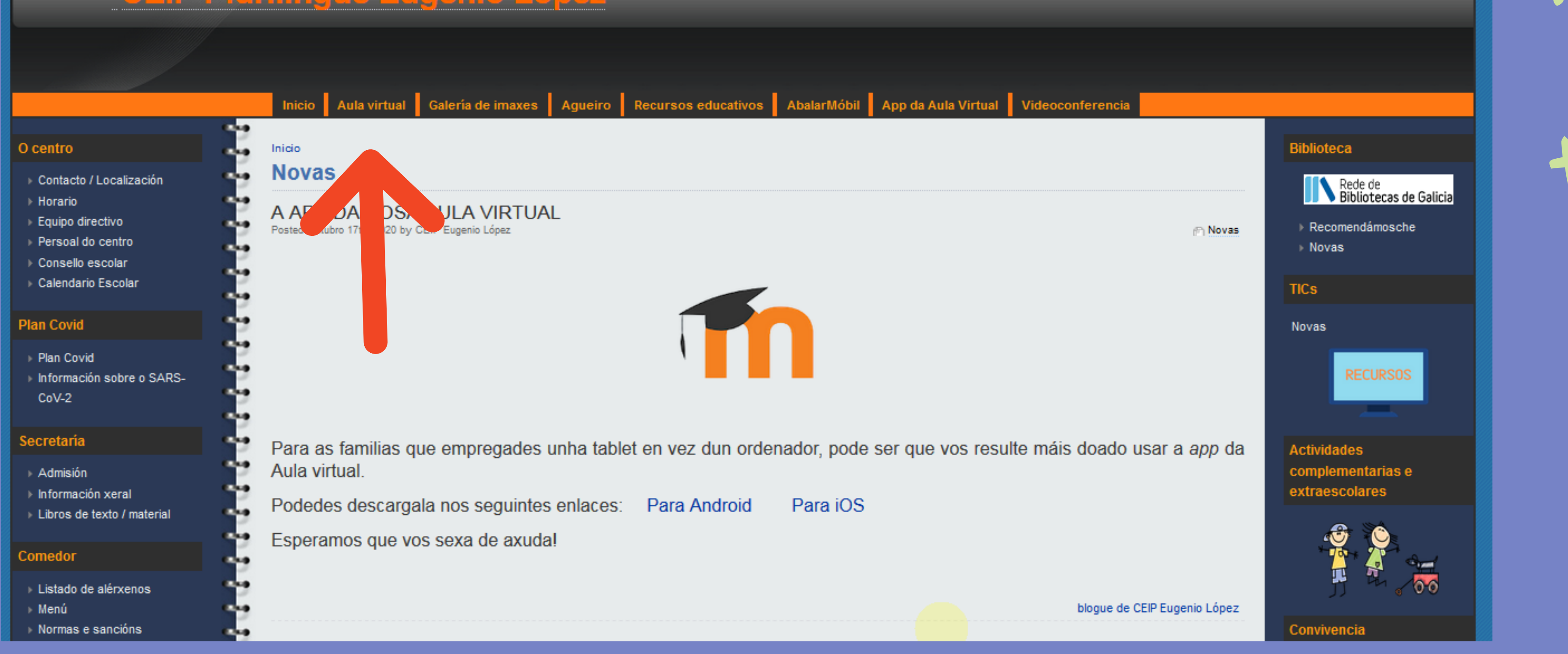

### AV

### AULA VIRTUAL

| ACCESO 🔺 🗷                                       | Categorías de cursos   |  |  |
|--------------------------------------------------|------------------------|--|--|
| Nome de usuario                                  |                        |  |  |
|                                                  | Educación Infantil (6) |  |  |
| Contrasinal                                      | Educación Primaria     |  |  |
|                                                  | -1º PRIMARIA           |  |  |
| Lembrar o nome de usuario                        |                        |  |  |
| Acceder                                          |                        |  |  |
|                                                  | 2º PRIMARIA            |  |  |
| Crear unha nova conta<br>Esqueceu o contrasinal? |                        |  |  |
| Esqueeea o contrasman                            | BRUPO B (11)           |  |  |
| MENÚ PRINCIPAL                                   | - 3º PRIMARIA          |  |  |
|                                                  | BRUPO A (11)           |  |  |
| Doticias do sitio                                | BRUPO B (10)           |  |  |
|                                                  | - 4º PRIMARIA          |  |  |
| 🕂 NAVEGACIÓN 🔶 🖾                                 |                        |  |  |
|                                                  | COLIDO B (10)          |  |  |

## ACCEDEMOS CO NOSO USUARIO E CONTRASINAL

Vostede non se identificou. (Acceder)

▲ 💽

### CEIP EUGENIO LÓPEZ

### Contraer todo

| - | ~ • •     | <br>         |              | _      |
|---|-----------|--------------|--------------|--------|
|   | $C\Delta$ | IΠΔ          | DI           | $\cap$ |
|   |           | $D_{\Gamma}$ | <b>U V</b> I | 0      |

| •   |     | Nove | mbro | 2020 |     | •   |
|-----|-----|------|------|------|-----|-----|
| lun | mar | mér  | xov  | ven  | sáb | dom |
|     |     |      |      |      |     | 1   |
| 2   | 3   | 4    | 5    | 6    | 7   | 8   |
| 9   | 10  | 11   | 12   | 13   | 14  | 15  |
| 16  | 17  | 18   | 19   | 20   | 21  | 22  |
| 23  | 24  | 25   | 26   | 27   | 28  | 29  |
| 30  |     |      |      |      |     |     |

- 6LEN-A
- 6ING-A
- GRUPO B
- GRUPO C
- Especialidades
- FORMACIÓN DO PROFESORADO

▲ 💽

### **ADMINISTRACIÓN**

- Categoría: GRUPO A
- 🖋 Xestionar esta categoría
- 🖋 Editar esta categoría
- 🔚 Engadir unha sub-categoría
- 🤱 Asignar roles
- Permisos
- 🧘 Comprobar permisos
- 🚺 Círculos
- T Filtros
- 📩 Restaurar curso
- 📥 Modelos de plan de aprendizaxe
- 📥 Marcos de competencia
- Administración do sitio

### CIENCIAS NATURAIS

Teacher: Almudena Feal Díaz Teacher: Patty PF

### © MÚSICA

Teacher: Ana María Sánchez Castro

### S MATEMÁTICAS

Teacher: Almudena Feal Díaz

### CINGUA GALEGA

Teacher: Almudena Feal Díaz Teacher: Patty PF

### CASTELLANA

Teacher: Almudena Feal Díaz Teacher: Patty PF

### VINGLÉS 6A

Teacher: Beatriz Pérez Outeiral

### SELECCIONAMOS A MATERIA NA QUE QUEREMOS ENTRAR

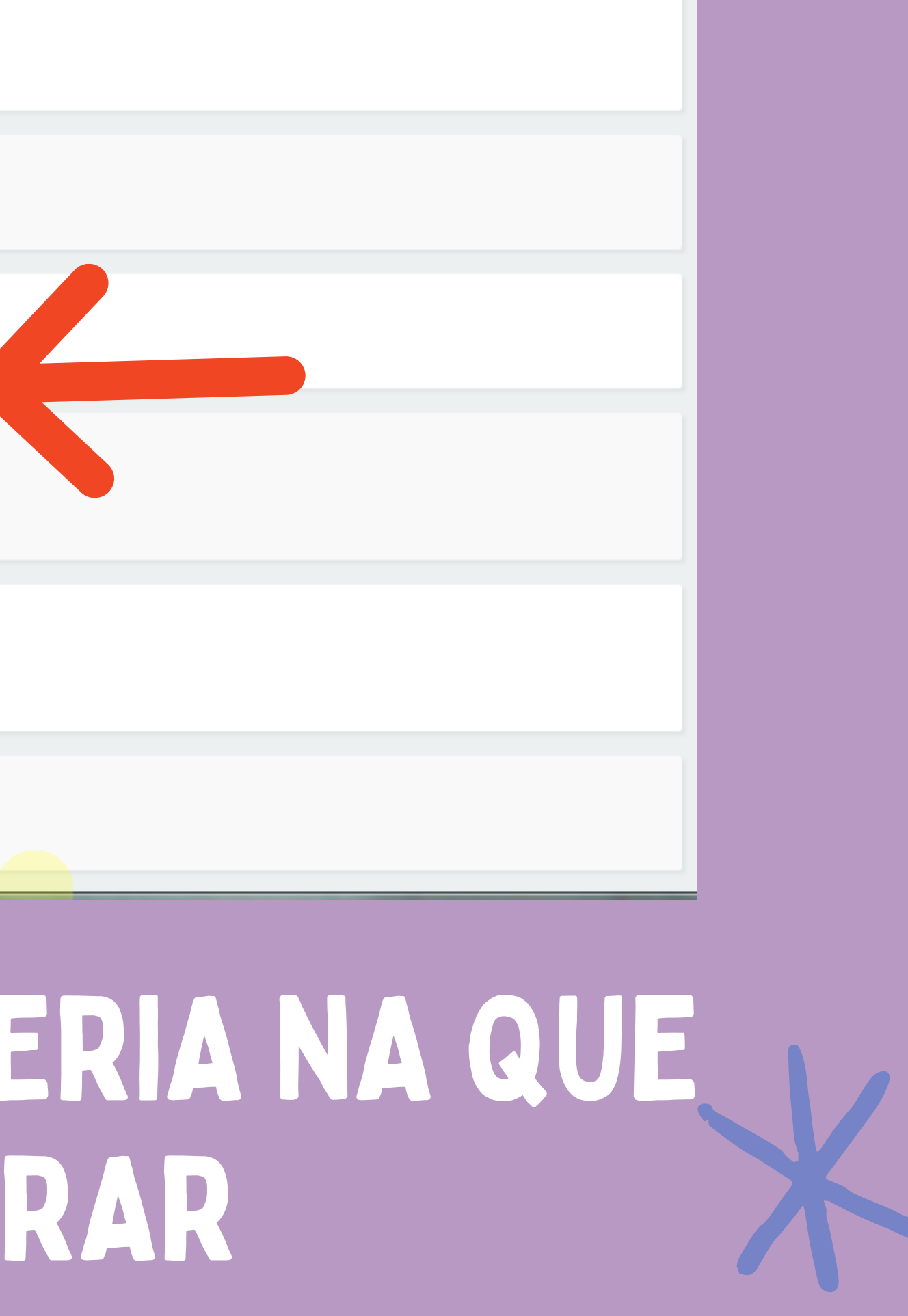

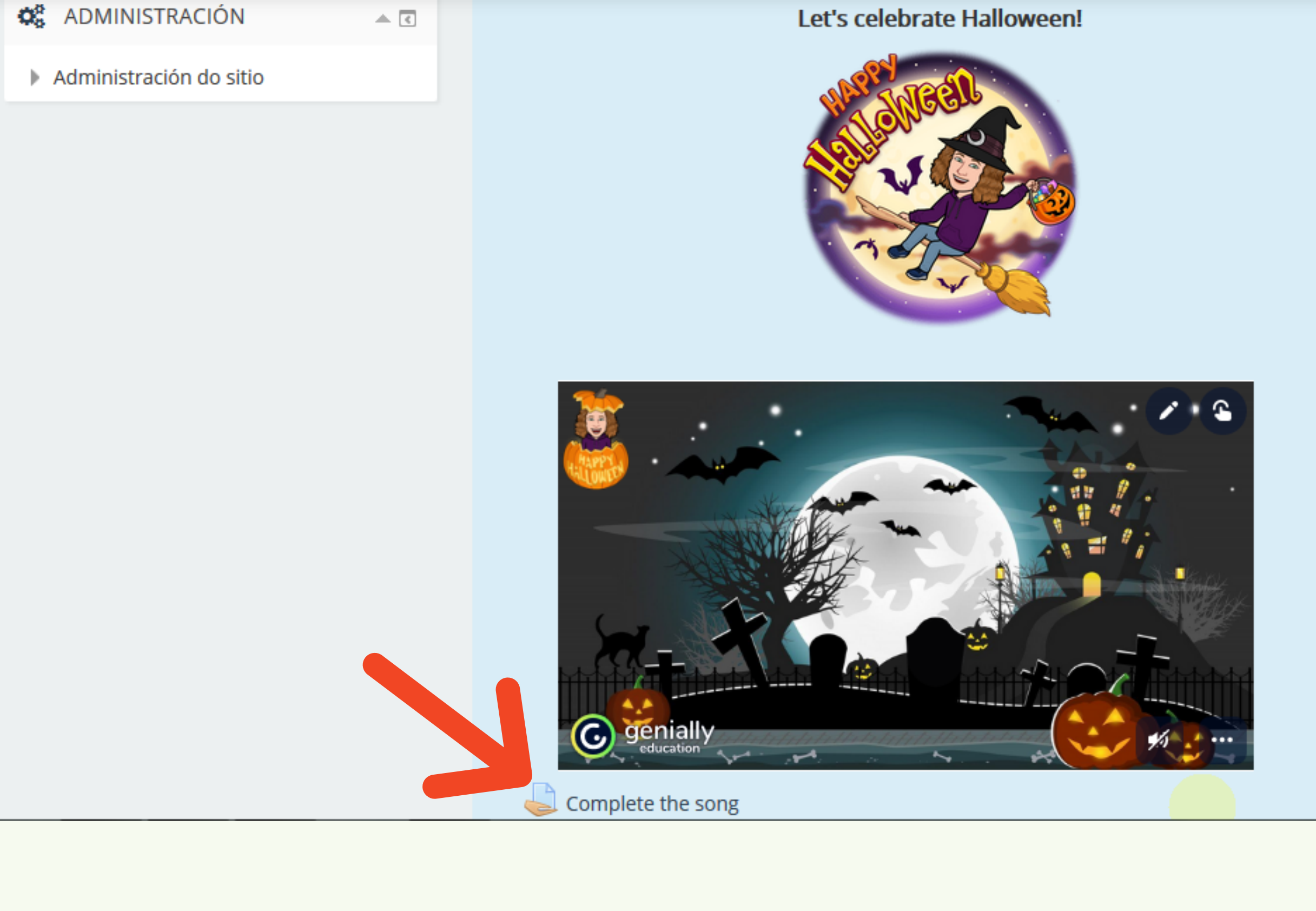

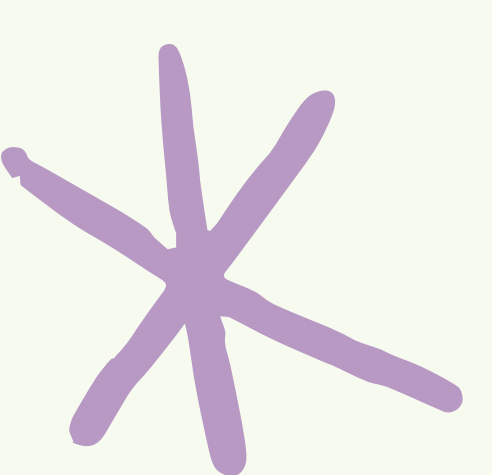

## PREMEMOS NA TAREFA REALIZADA

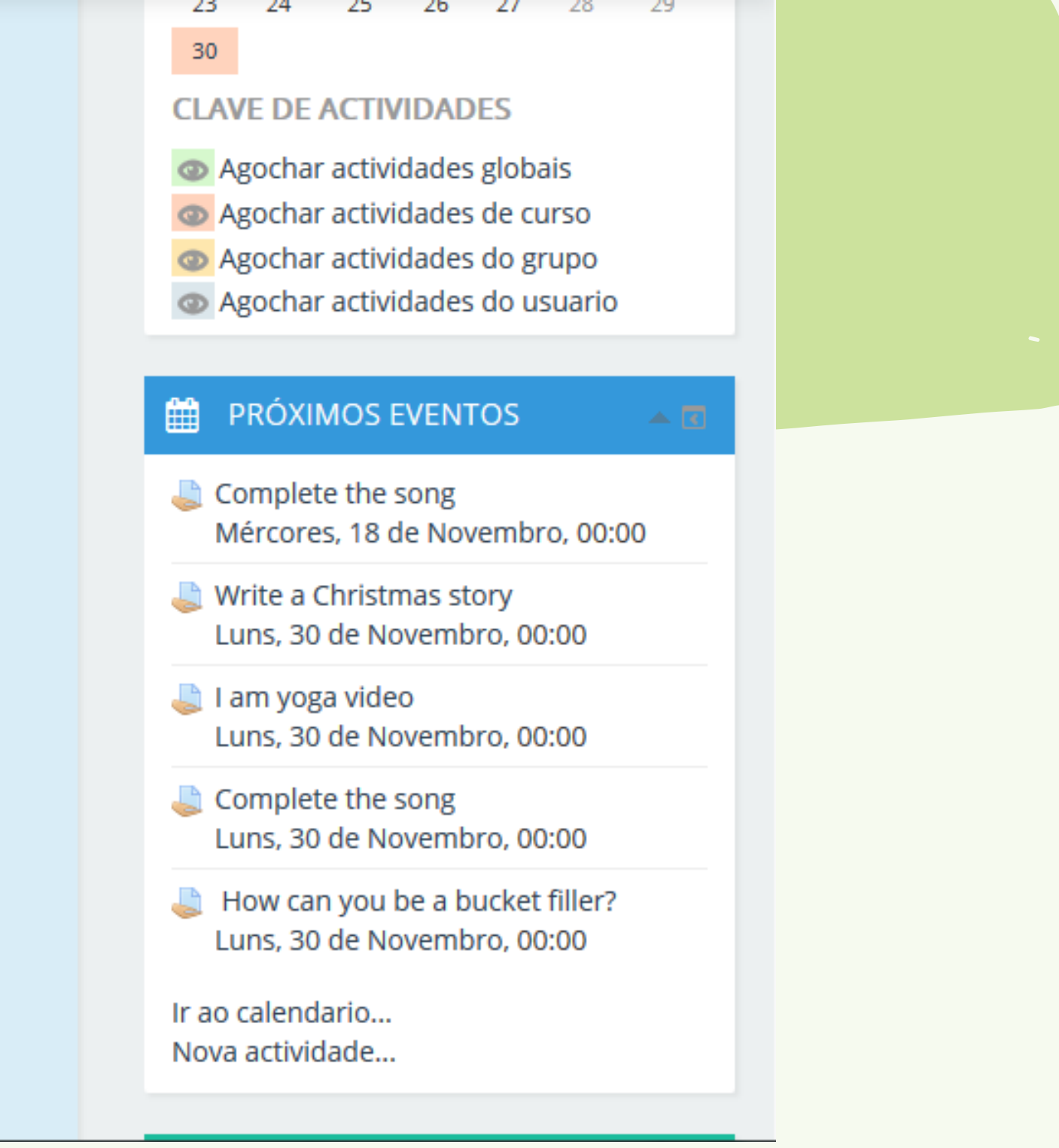

### Complete the song

Tras ver o vídeo completa a canción.

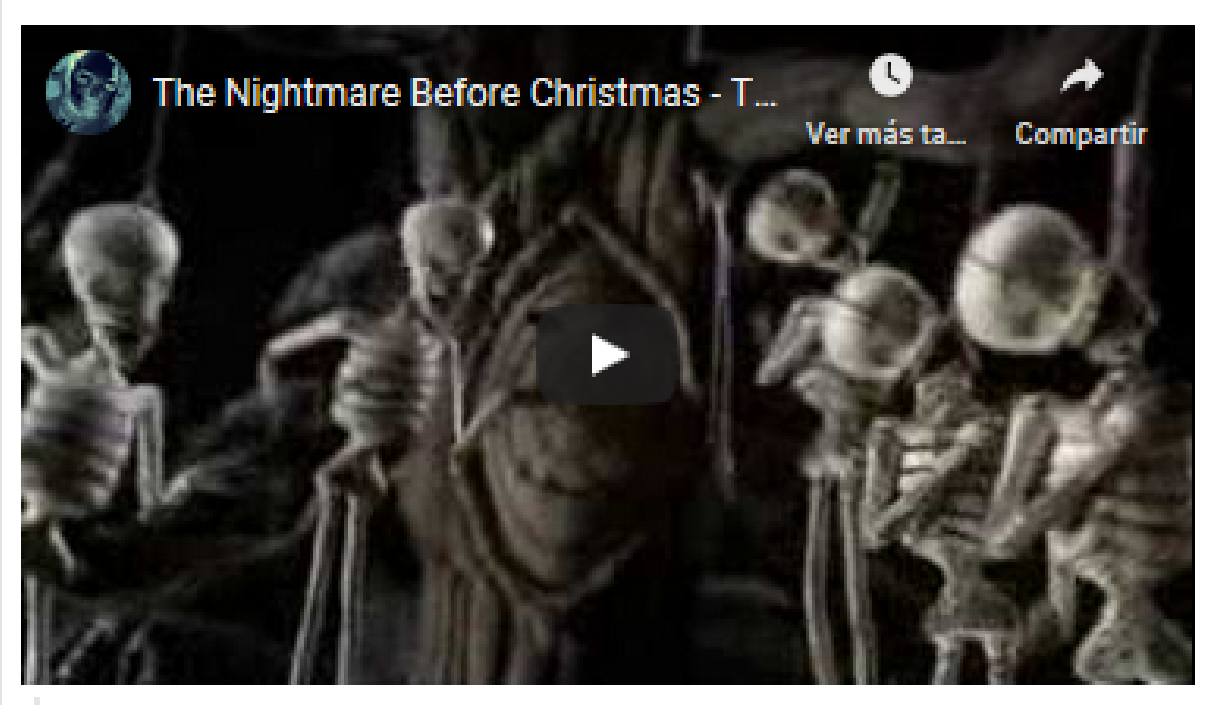

This is Halloween.docx

### Estado da entrega

| Estado da entrega         | Sen intentos                            |
|---------------------------|-----------------------------------------|
| Estado das cualificacións | Sen cualificar                          |
| Data límite               | Mércores, 18 de Novembro de 2020, 00:00 |
| Tempo restante            | 5 días 5 horas                          |
| Última modificación       | -                                       |
| Comentarios a entrega     | Comentarios (0)                         |

## DÁMOSLLE A "ENGADIR ENTREGA"

Engadir entrega

| This is Halloween.doc:                               |            |
|------------------------------------------------------|------------|
|                                                      |            |
| P E Ficheiros                                        |            |
| Arras                                                | tre e solt |
| Os ficheiros destes tipos poden engadirse á entrega: |            |
| • .por<br>Gardar os cambios Cancelar                 |            |

## CLICAMOS ONDE SE INDICA

### Tamaño máximo para os novos ficheiros: 10MB, número máximo de ficheiros anexos: 1

|                                    |   | Ξ.   |
|------------------------------------|---|------|
|                                    |   |      |
|                                    | , | <br> |
| ite aquí os ficheiros para enviar. |   | <br> |

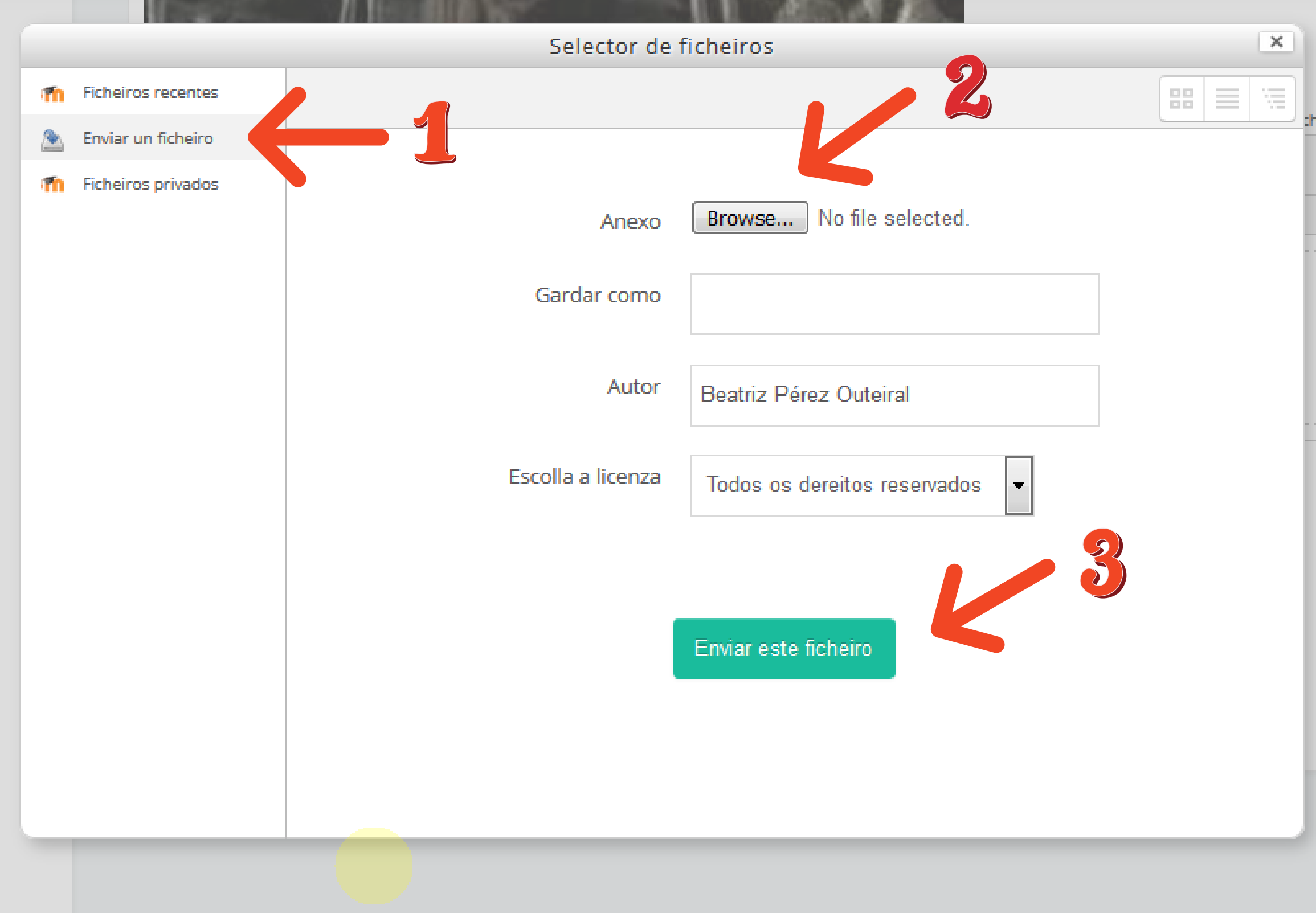

### SELECCIONAMOS E ENVIAMOS A TAREFA

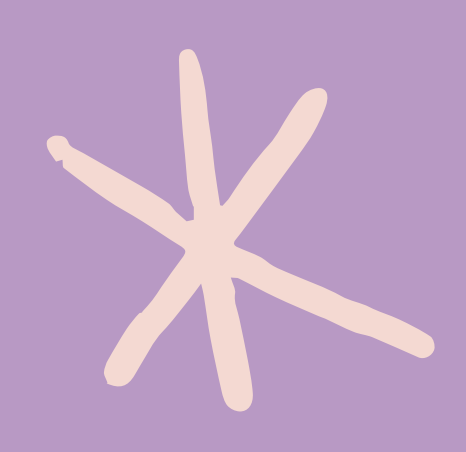

### heiros: 10MB, número máximo de ficheiros anexos: 1

|      | ¥     |
|------|-------|
|      |       |
|      | <br>  |
|      |       |
| <br> | <br>1 |
|      |       |
|      |       |
|      |       |
|      |       |
|      |       |
|      |       |
|      |       |
|      |       |
|      |       |
|      |       |
|      |       |

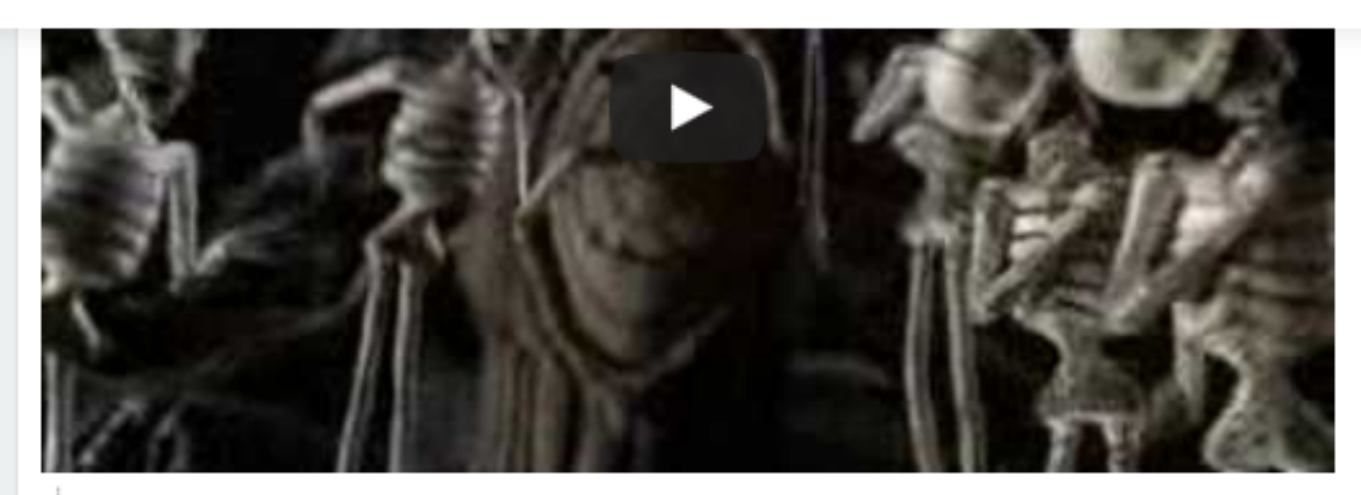

This is Halloween.docx

Entregas de ficheiros

Ficheiros

Os ficheiros destes tipos poden engadirse á entrega:

.pdf

Gardar os cambios

Cancelar

### XA A TEMOS SUBIDA! SÓ QUEDA GARDAR OS CAMBIOS

### Tamaño máximo para os novos ficheiros: 10MB, número máximo de ficheiros anexos: 1

| 88 |  |
|----|--|
|    |  |
|    |  |

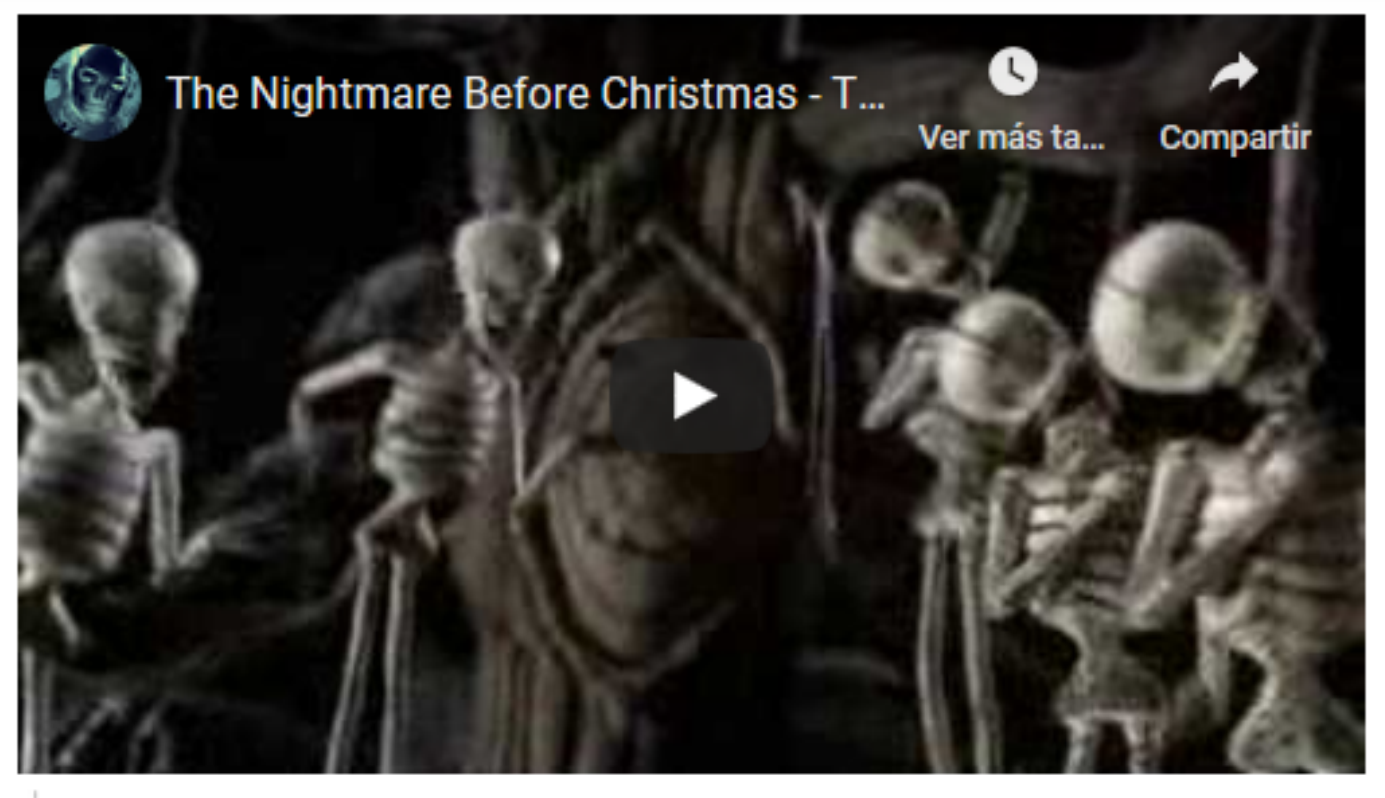

- This is Halloween.docx

### Estado da entrega

| Estado da entrega         | Entregado para cualificacións           |
|---------------------------|-----------------------------------------|
| Estado das cualificacións | Sen cualificar                          |
| Data límite               | Mércores, 18 de Novembro de 2020, 00:00 |
| Tempo restante            | 5 días 5 horas                          |
| Última modificación       | Xoves, 12 de Novembro de 2020, 18:28    |
| Entregas de ficheiros     | This is Halloween Alumna1.pdf           |

## E ASEGURARNOS DE QUE QUEDA "ENTREGADA PARA CUALIFICACIÓNS"

# GRACIAS POLA **VOSA IMPLICACIÓN!**

**CEIP PLURILINGÜE EUGENIO LÓPEZ 2020** 

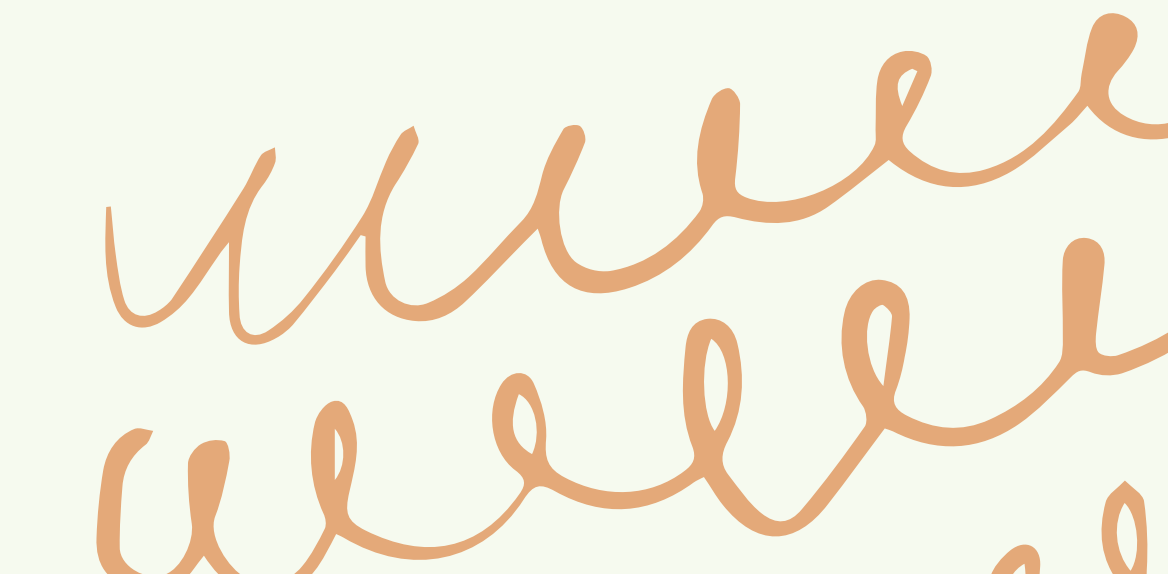